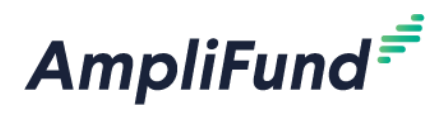

# Federal Award Recipient – Requesting Payment CDBG, HOME, NHTF

# **Table of Contents**

In addition to the guidance below, help videos demonstrating the actions described in this guide are located on the DED AmpliFund Resources Page, under the applicable program (CDBG, HOME, NHTF) section <a href="http://opportunity.nebraska.gov/amplifund/">http://opportunity.nebraska.gov/amplifund/</a>.

Summary Create Expenses Review Expenses How to Complete Request for Funds Report How to Create a Reimbursement Payment Request Complete 'Payment Request – Source Documentation Tracker' Form (Not Applicable to All Payment Requests) Uploading Documentation

## **Summary**

• To navigate to the Award screen:

From the AmpliFund Home Screen > Grant Management (left navigation) > Grants > [Choose Your Grant]

|         | AmpliFund ≓         Image: Activity         Image: Contacts         Image: Grant Management         Image: Grants |              |
|---------|----------------------------------------------------------------------------------------------------|--------------|
| Name 🗸  | Grantor                                                                                                    | Award Status |
| ED Demo | Nebraska Department of Economic<br>Development                                                                    | Approved     |

To drawdown funds on your award, you will follow a three-step process:

- Create Expenses
- Review Expenses
- Submit a Payment Request with associated expenses, using a date range

All Payment Requests for CDBG, HOME and NHTF will be Reimbursement Payment Requests, regardless of whether you have paid your vendors. If you do not have Proof of Payment when you submit a Payment Request, you will indicate this on the Expense's Custom tab.

All Reimbursement Payment Requests must be associated with expenses. You can only complete ONE payment requests a month.

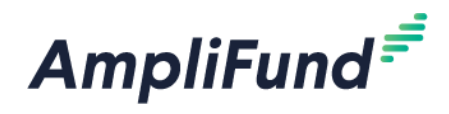

**NOTE:** Proof of Payment means a canceled check, bank statement, confirmation of debit or credit card payment, confirmation of wire or automated clearing house transfer, or similar documentation which provides substantiating evidence that payment of an invoice has been made.

## Steps to Submit a Reimbursement Request

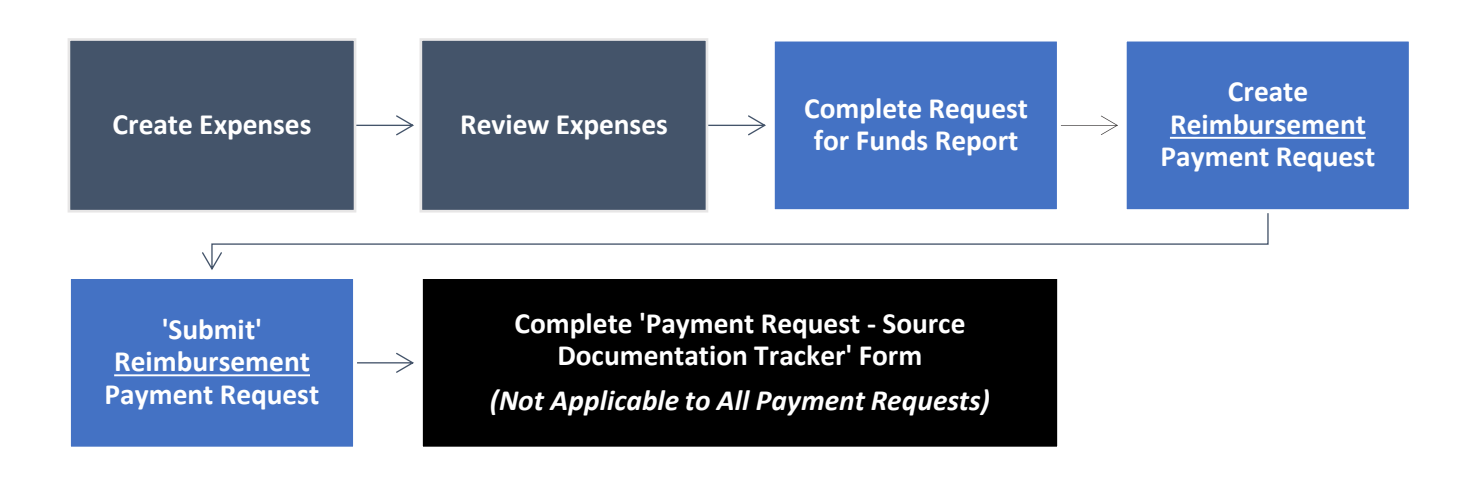

You will add expenses to track against your Budget.

## **Attachments**

- 1. Below is a summary of where you will and won't add attachments to during this process:
  - Expense(s) (Attachments tab) Source Documentation and Proof of Payment
  - Payment Request No Attachments

## **Budget**

2. To see your budget: Award Screen > Post-Award > Financial > Budget

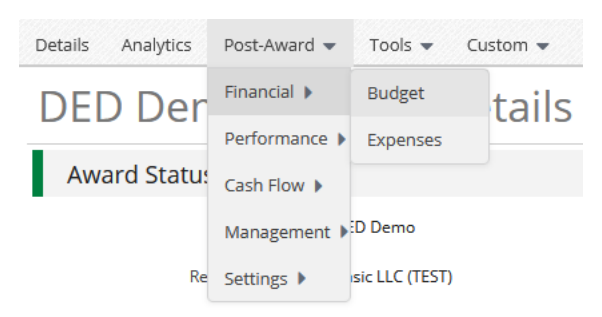

NOTE: If your budget is blank, please contact your Program Rep.

3. Select Match below the options to view the Match column.

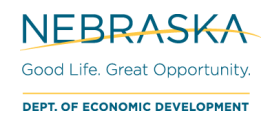

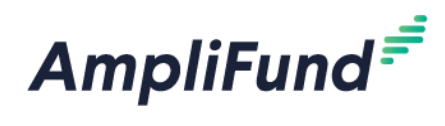

| Details Analytics Post-Award 👻 Tools                                          | ✓ Custom ▼                     |            | 0 i 🗆 🖡       |
|-------------------------------------------------------------------------------|--------------------------------|------------|---------------|
| DED Demo – Budge<br><sup>m Start:</sup> 1/1/2020 <sup>m End:</sup> 12/31/2021 | t                              |            |               |
| Budget View Settings                                                          |                                |            |               |
| -                                                                             |                                |            |               |
| Options                                                                       |                                |            |               |
| Grant Year Responsible Individuals GL Accou                                   |                                |            |               |
| Budget                                                                        | \$10,000 from the Grant        | \$5,000    | from Match    |
| Expense Budget +                                                              | Grant Funded                   | Match      | Total Cost    |
| Contract Development + 🖋 🛅 🗏                                                  | Line-Item Information          |            |               |
| Contract A 🖋 🗘 🛅 💲 🔺                                                          | \$0.00                         | \$750.00   | \$750.00      |
| Contract B 🖋 🗘 🛅 💲                                                            | \$0.00                         | \$1,250.00 | \$1,250.00    |
| Subtotal                                                                      | \$0.00                         | \$2,000.00 | \$2,000.00    |
| Employee Wages 🕂 🖋 🛅 📃                                                        | /                              |            |               |
| Employee Wages 🖋 🗘 🛅 💲                                                        | \$7,500.00                     | \$0.00     | \$7,500.00    |
| Subtotal                                                                      | \$7,500.00                     | \$0.00     | \$7,500.00    |
| Materials & Supplies 🕂 🖋 🛅 📕                                                  |                                |            |               |
| Maintenance Supplies 🖋 🗘 🛅 \$                                                 | \$300.00                       | \$0.00     | \$300.00      |
| Metal 🖋 🗘 🛅 💲                                                                 | \$500.00                       | \$2,500.00 | \$3,000.00    |
| Packing Supplies 📝 🗘 🛅 💲                                                      | \$400.00                       | \$0.00     | \$400.00      |
| Rubber 🖋 🗘 🛅 \$                                                               | \$1,300.00                     | \$0.00     | \$1,300.00    |
| Subtotal                                                                      | \$2,500.00                     | \$2,500.00 | \$5,000.00    |
| Other 🕂 🖋 🛅 🗐                                                                 |                                | 1          |               |
| Other 🖋 🗘 💼 💲                                                                 | \$0.00                         | \$500.00   | \$500.00      |
| Subtotal                                                                      | \$0.00                         | \$500.00   | \$500.00      |
| Total Expense Budget Cost                                                     | \$10,000.00                    | \$5,000.00 | \$15,000.00   |
| Revenue Budget<br>Overall Award Information (Awar<br>Grant Funding            | Grant Funded<br>d Details tab) | Match      | Total Revenue |
| Awarded Amount                                                                | \$10,000.00                    |            | \$10,000.00   |
| Subtotal                                                                      | \$10,000.00                    |            | \$10,000.00   |
| Match                                                                         |                                |            |               |
| Cash Match                                                                    |                                | \$5,000.00 | \$5,000.00    |
| In-Kind                                                                       |                                | \$0.00     | \$0.00        |
| Subtotal                                                                      |                                | \$5,000.00 | \$5,000.00    |
|                                                                               | Total Revenue Budget Co        | ost        | (\$15,000.00) |
|                                                                               | Total Overall Budget C         | ost        | \$0.00        |

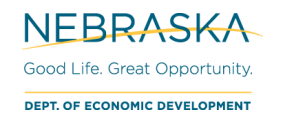

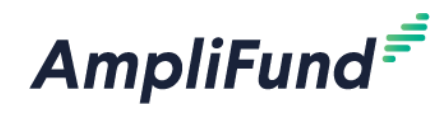

# **Create Expenses**

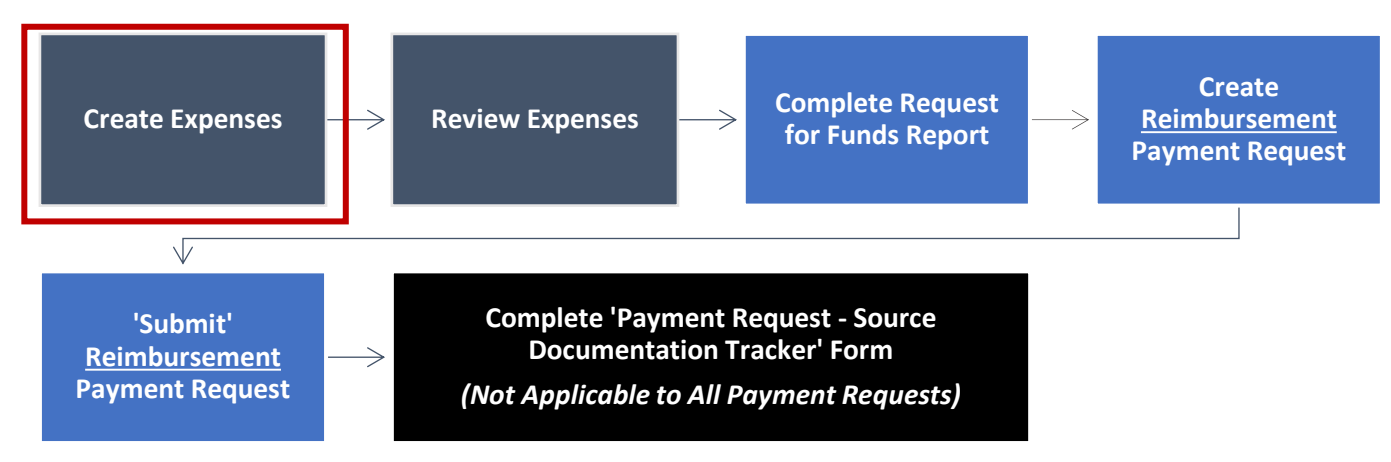

In AmpliFund, expenses will be allocated to line items. Line items will be allocated to Budget Categories.

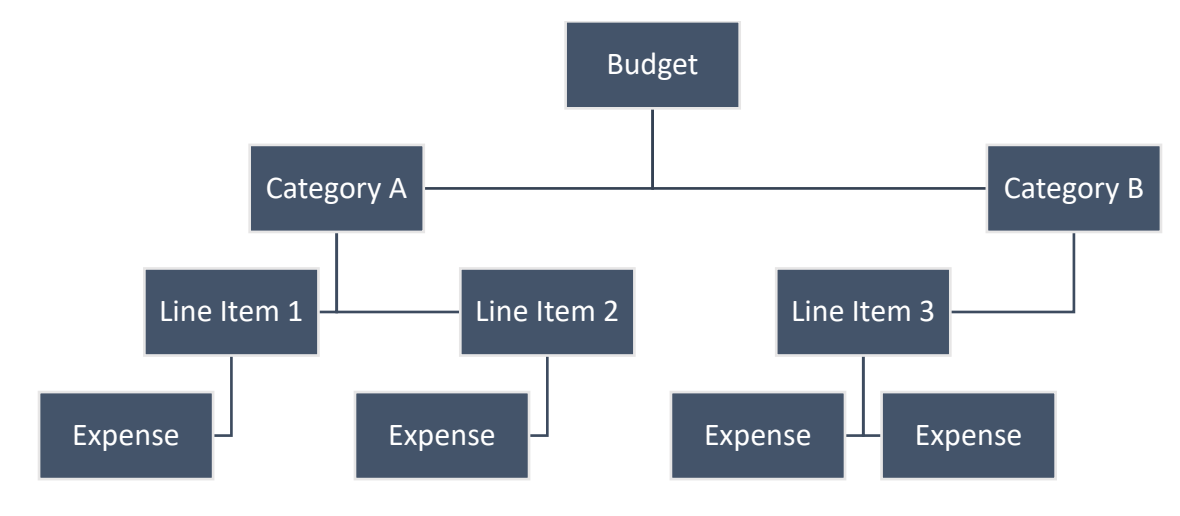

## Access Expenses Page

- 1. There are three ways to access the pages necessary for Expense creation:
  - a. Activity (left navigation) > Expenses

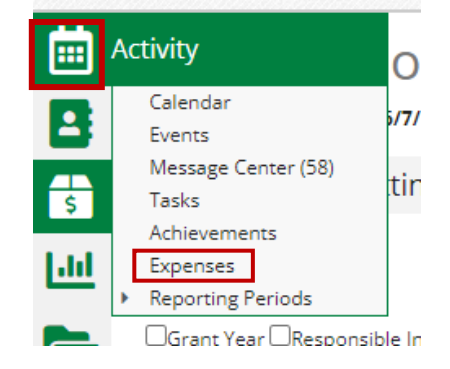

b. Award Screen > Post-Award > Financial > Expenses

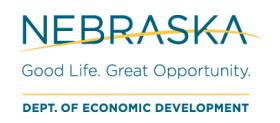

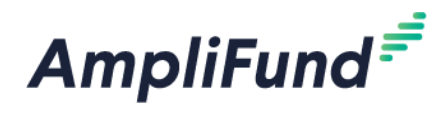

| Details Analytics | Post-Award 👻  | Tools 👻 Cu     | istom 👻 |
|-------------------|---------------|----------------|---------|
| DFD Der           | Financial 🕨   | Budget         | tails   |
|                   | Performance 🕨 | Expenses       | cans    |
| Award Statu:      | Cash Flow 🕨   |                |         |
|                   | Management 🕨  | D Demo         |         |
| Re                | Settings      | sic LLC (TEST) |         |

c. Award Screen > Post-Award > Financial > Budget > click the \$ icon next to a line item

| Details Analytics Pre-Award 🕶 | Post-Award  Tools  Custom |
|-------------------------------|---------------------------|
| CDBG-Demo –                   | Financial  Budget         |
|                               | Performance Expenses      |
| Award Status                  | Cash Flow 🕨               |
| Name C                        | Management 🕨              |
| Recipient Name N              | Settings I D              |
| Recipient Award Name C        | DBG-Demo                  |
|                               |                           |
|                               |                           |

| Acquisition | of | Re | al I     | Pro | perty (01) 🕇 🖞 | 1  |  |
|-------------|----|----|----------|-----|----------------|----|--|
| Acquisition | ø  | ¢  | <b>T</b> | \$  | Bob Gree       | en |  |
| Subtotal    |    |    |          |     |                |    |  |

2. From the Expense page, click the **+ icon** to add an expense.

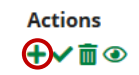

## **DED Requirement**

Create one expense per invoice or per receipt.

Example: for 1 project you may have 10 receipts for purchasing construction materials and 1 invoice from an engineer. You should have a total of 11 expenses for this project.

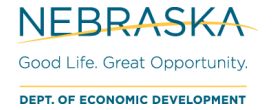

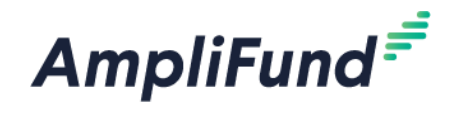

## **Complete Expense General tab**

The expense window will appear where you can add an expense record.

3. Complete the General tab on the expense

#### **Edit Expense**

| General                   | Financials Attachments Custom                                           |
|---------------------------|-------------------------------------------------------------------------|
| Grant                     | DED Demo 🗸                                                              |
| Category                  | Acquisition of Real Property (01) V                                     |
| Line Item                 | Acquisition of Real Property V                                          |
| Item Type                 | Non-Personnel Line Item                                                 |
| Direct Cost*              | \$2,000.00                                                              |
|                           | Exclude From Match                                                      |
| Responsible<br>Individual | John Doe                                                                |
| Created By                | nded.research+1@gmail.com                                               |
| Expense Date*             | 1/26/2021                                                               |
| Expense Status            | Reviewed · expenses will be eligible to include on the Payment Request. |
| Payee                     | Other V Select Payee V Create New                                       |
| Description               | Invoice ABC                                                             |
| ocset prior               | li.                                                                     |
|                           | Create Cancel                                                           |

**Category –** [Choose the category in the dropdown menu.]

Line Item - [Select Line Item. Dropdown is pre-populated from what line items are in the chosen category.]

**Direct Cost** – [Enter the amount for the eligible Total Cost of the Expense. (Grant Funds + Match)]

• **NOTE:** Local Program Income and Local Revolving Loan Fund (RLF) are NOT included in Direct Cost.

**Exclude From Match –** [Select if all the cost is covered by Grant Funds (\$0 Match), or you can enter \$0 for Match on the Financials tab.]

• **NOTE:** Program Income and RLF are NOT included in Match.

**Expense Date –** [Select the Date of the Expense to match the source document date.]

#### Expense Status – Reviewed.

NOTE: An expense must be marked as **Reviewed** for it to be included on the Payment Request.

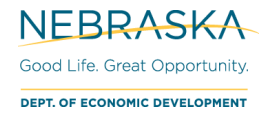

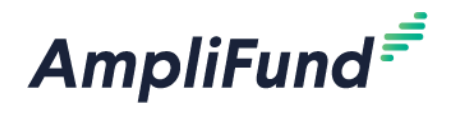

**Payee** – Optional. If you wish to track your vendors/contractor/firm, use the **dropdown**, or choose **Create New** and type in the name of your vendor.

**Description** – Optional. Add in any details you would like to record.

## **Complete Expense Financials tab**

4. Complete the Financials tab on the expense

### Edit Expense

| General     | Financials    | Att        | achments | Cust           | om              |  |
|-------------|---------------|------------|----------|----------------|-----------------|--|
| Grant Funde | ed \$1,000.00 |            |          |                |                 |  |
| Match Amou  | nt \$1,000.00 | Au         | utomatic | ally update ba | ased on what is |  |
| Direct Co   | st \$2,000.00 | fie        | ld and I | Match amount   | below.          |  |
|             |               |            |          |                |                 |  |
|             | Amount        |            |          |                | Match Amount    |  |
| Cash Match  |               | \$1,000.00 | Dollar   | Percentage     | \$1,000.00      |  |
| Amount      |               |            |          |                |                 |  |
| In Kind     |               | 0.00 %     | Dollar   | Percentage     | \$0.00          |  |
| Amount      |               |            | ×        |                |                 |  |
|             | nt            |            |          |                |                 |  |
| GL Accou    |               |            |          |                |                 |  |

**Cash Match Amount –** [Toggle to **Dollar**. Enter the Cash Match for this expense. If this expense has no cash match, enter \$0.]

• NOTE: Match must be drawn down PROPORTIONATELY to your grant funds.

**In Kind Amount –** [Toggle to **Dollar**. Enter the In-Kind Match for this expense. If this expense has no cash match, enter \$0.]

Grant Funded - Auto calculate based what is entered in the Direct Cost and Match Amount.

**Direct Cost** – Auto populate from General tab.

#### **Best Practice**

If you have additional eligible costs after running out of grant and match funds, use match amount again (not grant funds). Going over in matching funds *is* allowed. However, going over the grant-funded amount will cause processing delays and require you to correct expenses.

Review your current match amount entered by viewing the '<u>Grant Budget Variance</u>' report. Checking this report *before* you submit a Payment Request can save you time and effort and ensure your expenses are accurate.

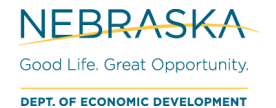

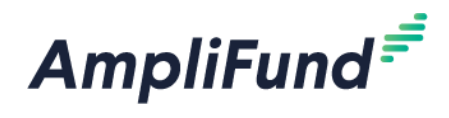

## **Complete Expense Attachments tab**

- 5. Complete the **Attachments** tab on the Expense
- 6. Attach your Source Documentation. Source Documentation is required on ALL draws. If you have Proof of Payment, it should be attached as well.
  - a. Source Documentation includes receipts, invoices, timesheets, bank statements, cleared checks, etc.
  - b. Proof of Payment means a canceled check, bank statement, confirmation of debit or credit card payment, confirmation of wire or automated clearing house transfer, or similar documentation which provides substantiating evidence that payment of an invoice has been made.

#### Add Expense

| General        | Financials         | Attachments |  |        |        |
|----------------|--------------------|-------------|--|--------|--------|
| Upload File(s) | Choose file(s)     |             |  |        |        |
|                | Invoice_3140.jpg 💼 |             |  |        |        |
|                |                    |             |  | Create | Cancel |

## Complete Expense Custom tab (REQUIRED)

- 7. Complete the Custom tab
  - There are two sections: Local [CDBG/HOME/NHTF] Program Income & RLF and Expense Detail. Both sections are required for EVERY expense.

## Edit Expense

| Attachments         | Custom               |
|---------------------|----------------------|
| ram Income & I      | RLF                  |
| k RLF               |                      |
| come?*              |                      |
| d (excludes RLF)* 🚯 |                      |
|                     | d (excludes RLF)* () |

Ves
No
Amount of Local CDBG RLF Disbursed (exclude Program Income))\*
\$0.00

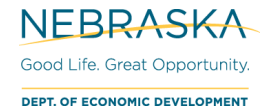

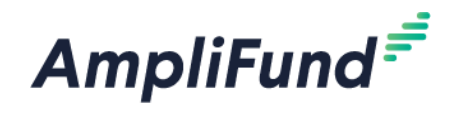

- 8. Complete 'Local Program Income & RLF' section.
  - If no local program income or local RLF were disbursed, you will need to enter \$0.

**NOTE:** If the local unit of government has local program income on hand, it should be applied to an open grant. Local program income should be used first prior to requesting additional funds from the State. For CDBG, Review Chapter 8 of the CDBG Administration Manual and consult with your program representative.

#### **Expense Payment Detail**

| Expense Payment Deta                               | il                                                                                                    |
|----------------------------------------------------|----------------------------------------------------------------------------------------------------|
| Do you have proof of payment for<br>this expense?* | O Yes<br>O No                                                                                                    |
|                                                    | ALWAYS attach your source documentation to the expense.                                                                                                    |
|                                                    | If you have PROOF OF PAYMENT: attach proof of payment to this expense.                                                                                                    |
|                                                    | If you have DO NOT have complete proof of payment: you will need to complete the 'Payment Request - Source<br>Documentation Tracker' form after paying the vendor. This form is in the Custom tab (top navigation). |

- 9. Complete 'Expense Payment Detail' section.
- Indicate whether this expense has Proof of Payment attached on the Attachments tab by choosing Yes or No
  - NOTE: If you select No, you will fill out the custom form <u>'Payment Request Source</u> <u>Documentation Tracker</u>' after you receive the funds from the State of Nebraska and have Proof of Payment.
  - Common Examples of when to select No.
    - i. Do not have access to Bank Statements as complete Proof of Payment yet.
    - ii. The Vendor has not been paid.
    - iii. Expense paid with a line of credit that has not been repaid yet.
- 10. Click Create to add that expense.

#### Edit Expenses

11. To edit an expense after creation, click the **Pencil icon** next to the description, make changes, and click **Save**.

**NOTE:** Expenses with an Expense Status of 'Closed' cannot be edited because they have already been approved by DED. If your expense status is "Reviewed", but you do not have an edit pencil, DELETE the associated, unsubmitted payment request. Then return to the expense page to edit it.

| Select All | Expense Date | Description  | Expense Status |  |
|------------|--------------|--------------|----------------|--|
|            | 3/10/2021    | Invoice 3140 | Reviewed       |  |

12. To delete an expense or more than one, select the expense row(s) then click the **Trashcan icon**.

| All Expenses                  |              |              |          |                |  |  |  |  |
|-------------------------------|--------------|--------------|----------|----------------|--|--|--|--|
| Actions<br>+ ✓ m <sup>®</sup> |              |              |          |                |  |  |  |  |
| Select All                    | Expense Date | Description  |          | Expense Status |  |  |  |  |
| $\checkmark$                  | 3/10/2021    | Invoice 3140 | <i>"</i> | Reviewed       |  |  |  |  |
|                               | 3/21/2021    | Invoice 1123 | <b>"</b> | Reviewed       |  |  |  |  |

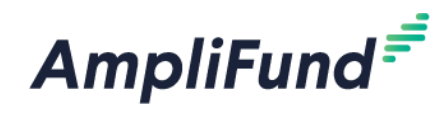

# **Review Expenses**

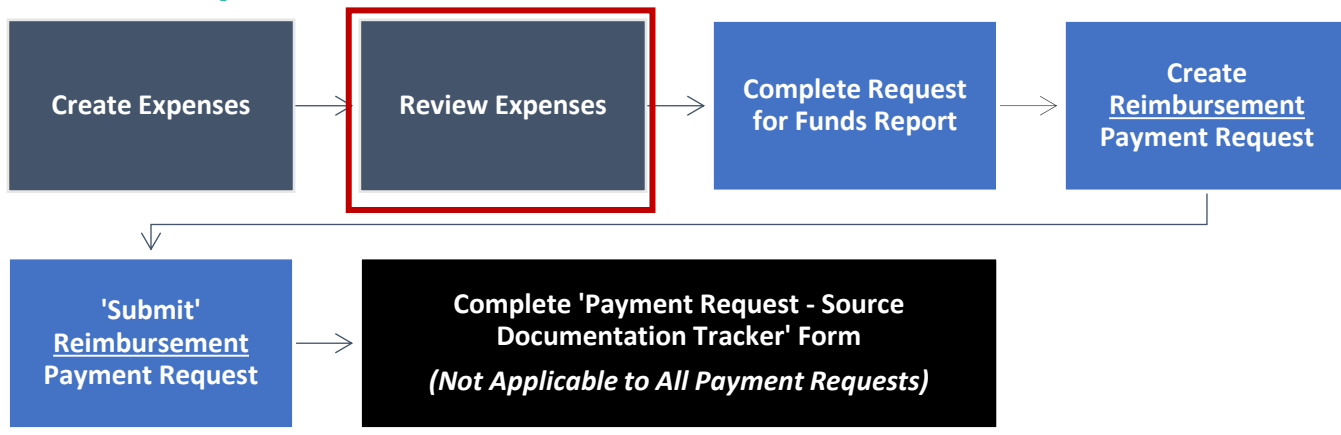

You will want to double check the 'Reviewed' expenses before creating a payment request.

The section below, <u>Evaluate Created Expenses</u>, shows you the best option to review your expenses individually. The following section, <u>View AmpliFund Reports to Track Expenses</u>, presents three different ways to review all your expenses and overall budget. This section is optional but is useful in monitoring that you are drawing down funds appropriately.

## **Evaluate Created Expenses**

13. Navigate to your created expenses: Award Screen > Post-Award (tab) > Financial > Expenses

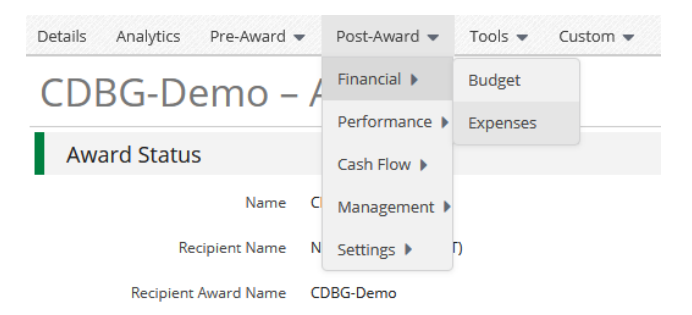

- 14. On the Expenses screen, set the appropriate filters:
- Time Frame: Custom (Typically, use date range from your payment request.)
- Grant: [Choose Grant]
- Category: Leave this as 'Select a Category' to see them all. You can filter further if you need to.
  - Line Item: Leave this as 'Select a Line' Item' to see them all. You can filter further if you need to. Options:
- Options:
  - Total Budgeted The total Budgeted amount for that line item.
  - **Total Expensed –** The total Expensed amount for that line item.
  - Total Remaining The formula for that line item = Total Budgeted Total Expensed
  - Cash Match: Cash Match Amount for that Expense.
  - o In Kind: In Kind Match Amount for that Expense.
  - Amount: Expense's Direct Cost (Grant Funded + Cash Match amount)

**NEBRASKA** Good Life. Great Opportunity. **DEPT. OF ECONOMIC DEVELOPMENT** 

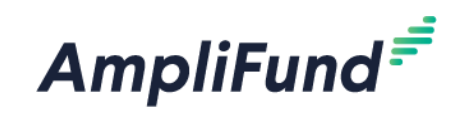

| Grant –    | Expenses           |                        |                |              |            |                 |
|------------|--------------------|------------------------|----------------|--------------|------------|-----------------|
| Filter By  |                    | Options                |                |              |            |                 |
| Time Frame | All                | ▼ Grant Start Date     | Grant End Date | GL Account   | Grant Name | Budget Category |
| Grant      | DED Demo           | Responsible Individual | Created By     | Created Date | Payee      | Cash Match      |
| Category   | Select a Category  | •                      |                |              |            |                 |
| Line Item  | Select a Line Item | •                      |                |              |            |                 |
|            | Run                |                        |                |              |            |                 |

15. Click Run. This will now list all expenses from your filtering criteria.

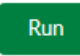

16. You can click into the expenses (clicking the green description name), if it is easier, to view and read the description.

**Expense Status:** The ones that can be included in a payment request are 'Reviewed'. 'Closed' Expenses have already been submitted.

Budget Category: What the line item is tied to.

Line Item: What the Expense is tied to in the category.

**Total Budgeted –** The total Budgeted amount for that line item.

**Total Expensed –** The total Expensed amount for that line item.

Total Remaining – The following formula for that line item: Total Budgeted – Total Expensed

Cash Match: Cash Match Amount for that Expense.

In Kind: In Kind Match Amount for that Expense.

**Amount:** Expense's Direct Cost (Grant Funded + Cash Match amount)

• NOTE: Should not include local Program Income or RLF

#### View AmpliFund Reports to Track Expenses (Optional)

This section is *optional* but can be used to help review your expenses in a different format and monitor your overall budget. There is one dashboard (**Analytics**) and two reports (**Grant Budget Variance** and **Grant Expense Detail**) that you can view to review or track your expenses and monitor your budget.

#### Analytics (Total Expenses per Category)

17. To view your total expenses that have been entered that do not have an expense status of 'Denied' (not necessarily approved): Go to Grant Management > Grants > [Choose the Grant]. Click on the Analytics tab

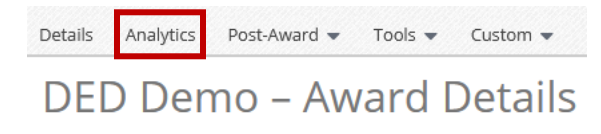

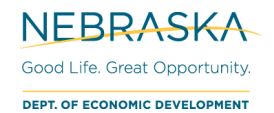

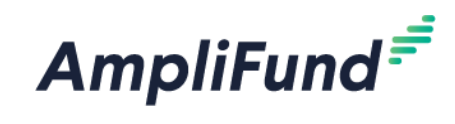

18. View the Category Budget graph at the bottom.

| Category Budget     |                      |                               |  |  |  |
|---------------------|----------------------|-------------------------------|--|--|--|
| \$60,000.00         |                      |                               |  |  |  |
| \$48,000.00         |                      |                               |  |  |  |
| \$36,000.00         |                      |                               |  |  |  |
| \$24,000.00         |                      |                               |  |  |  |
| \$12,000.00         |                      | 8<br>\$2                      |  |  |  |
| \$0.00Acquisition ( | f Real Property (01) | Clearance and Demolition (04) |  |  |  |
|                     |                      |                               |  |  |  |

#### **Standard Reports**

Two reports are available to you for budget and expense tracking: **Grant Budget Variance** and **Grant Expense Detail**.

19. Go to Reports (left navigation) > Post-Award > [Choose Report]

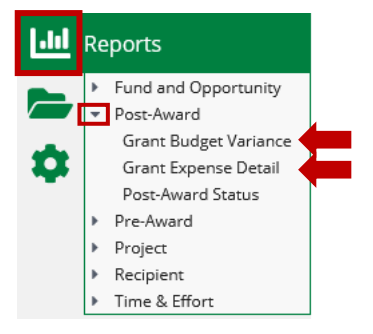

a. Additional Filters (such as date and Grant) are on the right side.

|           | *          | Filters | 5       | +       |
|-----------|------------|---------|---------|---------|
| _         | Grant      |         |         | ×       |
|           | Test Award | for Re  | search  | $\odot$ |
|           | Category   |         |         | ×       |
|           | None       |         |         |         |
|           | Line Item  |         |         | ×       |
|           | None       |         |         |         |
|           | Expense Da | te Ran  | ge      | ×       |
| $\langle$ |            |         |         | -       |
|           | 08/01/2020 | )       | 09/01/2 | 2020    |

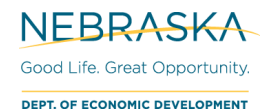

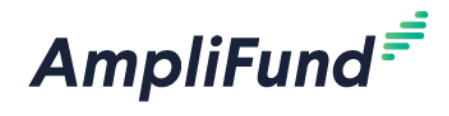

b. To export this report, select the down arrow on the left side and choose the export type.

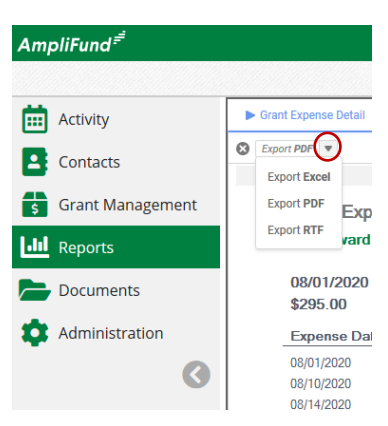

#### Grant Budget Variance

20. Summarizes the budgeted and actual expensed amounts (line items and category totals). Includes all expenses, not necessarily approved expenses and do not have an expense status of 'Denied'.

# **NOTE:** <u>This report will show you have not fully contributed your Cash Match in a category or if you have over-</u><u>requested Grant Funds.</u>

| Example:                                                                               |                        |                                          |                            |                                   |                                                 |                                             |                                   |                                   |                                                    |
|----------------------------------------------------------------------------------------|------------------------|------------------------------------------|----------------------------|-----------------------------------|-------------------------------------------------|---------------------------------------------|-----------------------------------|-----------------------------------|----------------------------------------------------|
| Grant Budget Variance Report<br>CDBG-Demo                                              |                        |                                          | Reflects I                 | Budget                            |                                                 | Refle                                       | cts Ente                          | ered Exp                          | penses                                             |
| Grant Dates: 06/26/2020 - 08/28/2021<br>Period: 06/30/2020 - 08/28/2021<br>\$50,000.00 |                        |                                          |                            |                                   |                                                 |                                             |                                   |                                   |                                                    |
| Acquisition of Real Property (01)                                                      | Responsible Individual | Budgeted Grant<br>Funded                 | Budgeted Cash<br>Match     | Budgeted In-Kind<br>Match         | Budgeted Total                                  | Actual Grant<br>Funded                      | Actual Cash<br>Match              | Actual In-Kind<br>Match           | Actual Total                                       |
| Acquisition of Real Property (01)<br>Sub-Total                                         | Bob Green              | \$25,000.00<br>\$25,000.00               | \$25,000.00<br>\$25,000.00 | \$0.00<br><b>\$0.00</b>           | \$50,000.00<br><b>\$50,000.00</b>               | \$5.000.00<br><b>\$5,000.00</b>             | \$3,000.00<br><b>\$3,000.00</b>   | \$0.00<br><b>\$0.00</b>           | \$8,000.00<br><b>\$8,000.00</b>                    |
| Clearance and Demovition (04)                                                          | Responsible Individual | Budgeted Grant<br>Funded                 | Budgeted Cash<br>Match     | Budgeted In-Kind<br>Match         | Budgeted Total                                  | Actual Grant<br>Funded                      | Actual Cash<br>Match              | Actual In-Kind<br>Match           | Actual Total                                       |
| Clearance and Demolition (04)<br>Construction Management<br>Sub-Total                  | Bob Green<br>Bob Green | \$20,000.00<br>\$5,000.00<br>\$25,000.00 | \$0.00<br>\$0.00<br>\$0.00 | \$0.00<br>\$0.00<br><b>\$0.00</b> | \$20,000.00<br>\$5,000.00<br><b>\$25,000.00</b> | \$22,000.00<br>\$103,000.00<br>\$125,000.00 | \$0.00<br>\$0.00<br><b>\$0.00</b> | \$0.00<br>\$0.00<br><b>\$0.00</b> | \$22,000.00<br>\$103,000.00<br><b>\$125,000.00</b> |
| Grand Total                                                                            |                        | \$50,000.00                              | \$25,000.00                | \$0.00                            | \$75,000.00                                     | \$130,000.00                                | \$3,000.00                        | \$0.00                            | \$133,000.00                                       |
| Ca                                                                                     | tegory Totals (Sun     | n of line items)                         |                            |                                   |                                                 |                                             |                                   |                                   |                                                    |

#### Grant Expense Detail

21. Lists entered expenses. You can use this report instead of searching in the **Grant Expenses** section (Grants > [Choose Grant] > Post-Award > Financial > Expenses).

NOTE: Includes ALL expenses (approved and unapproved).

| Grant Expen<br>CDBG-Demo      | se Detail                              |             |             |                                   |       |             |  |  |
|-------------------------------|----------------------------------------|-------------|-------------|-----------------------------------|-------|-------------|--|--|
| 06/26/2020 - 0<br>\$10,000.00 | 06/26/2020 - 08/28/2021<br>\$10,000.00 |             |             |                                   |       |             |  |  |
| Expense Date                  | Expense<br>Status                      | Description | Line Item   | Category                          | Payee | Amount      |  |  |
| 03/04/2021                    | Reviewed                               |             | Clearance   | Clearance and Demolition (04)     |       | \$1,000.00  |  |  |
| 03/04/2021                    | Reviewed                               |             | Demolition  | Clearance and Demolition (04)     |       | \$3,000.00  |  |  |
| 03/04/2021                    | Reviewed                               |             | Acquisition | Acquisition of Real Property (01) |       | \$6,000.00  |  |  |
| Grand Total                   |                                        |             |             |                                   |       | \$10,000.00 |  |  |

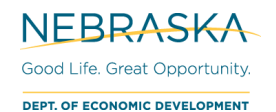

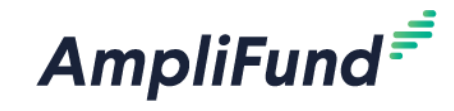

# How to Complete Request for Funds Report

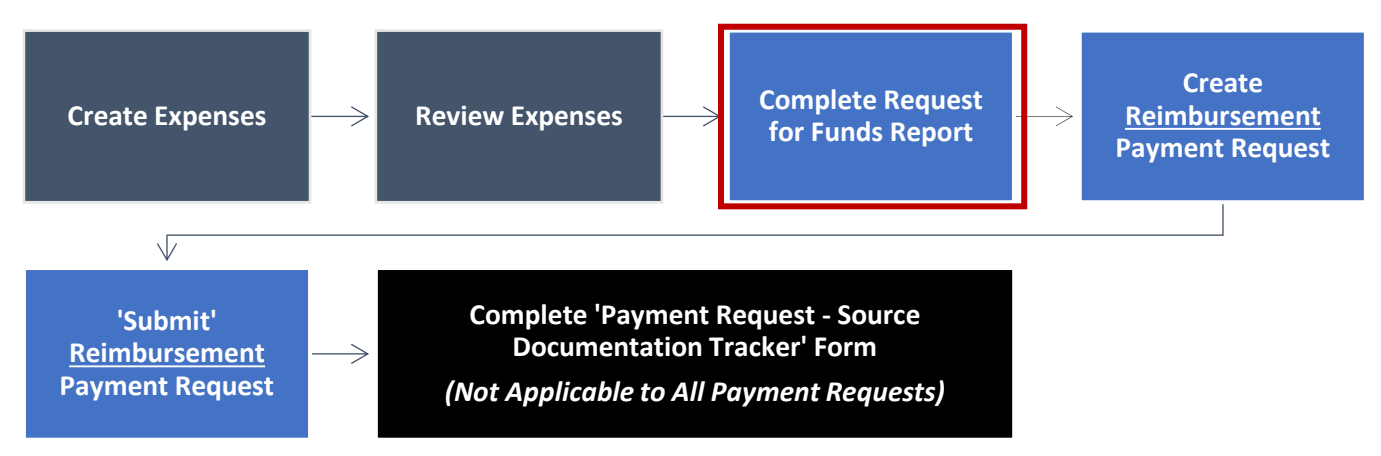

#### **General Instructions**

- All entities receiving federal funds are required to have an active status with the System for Awards Management. If a grantee has more than one grant, funds must be requested separately. Carefully enter all requested information. <u>Incomplete or incorrect forms will not be processed</u>. Funds requested must reflect actual eligible cost incurred. Claim exact amounts on each reimbursement down to the penny on the reimbursement request.
- The Request for Funds form needs to be completed and signed by the authorized individuals as identified within your special conditions. This form should be uploaded within AmpliFund, the original should be retained within the grantee's records. The Request for Funds template can be found on DED's website, on each program page: <a href="https://opportunity.nebraska.gov/programs/">https://opportunity.nebraska.gov/programs/</a>

## How to Create a Reimbursement Payment Request

All Reimbursement Payment Requests must be associated with Reviewed Expenses. You can only complete <u>one</u> <u>Payment Request a month</u>.

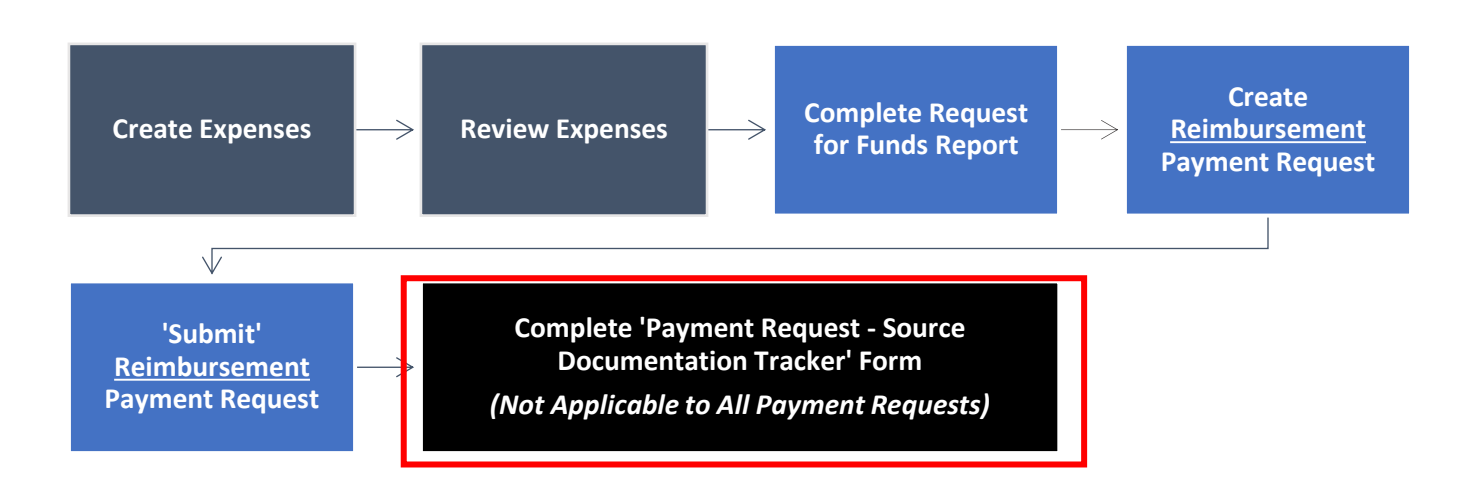

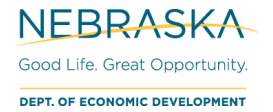

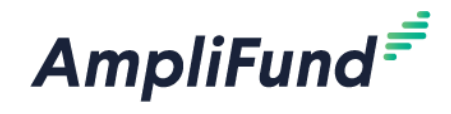

## **Access Payment Request Page**

After creating 'Reviewed' expenses, a Payment Request can be created.

a. Award Screen > Post-Award > Cash Flow > Payment Requests > + icon (top right)

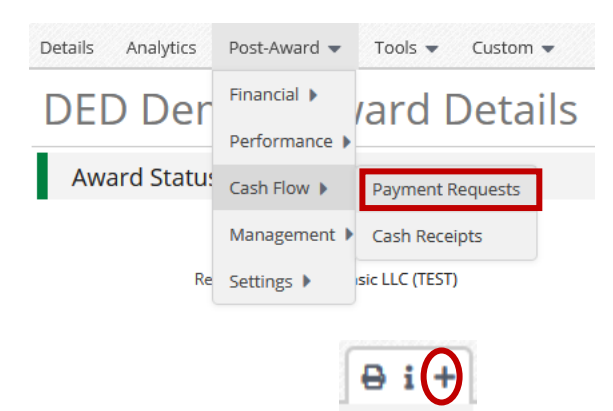

## **Complete and Review Reimbursement Payment Request**

#### Payment Request Information Section

22. Complete the Payment Request Information Section

| Payment Request Infor       | mation                   |    |          |   |   |                              |
|-----------------------------|--------------------------|----|----------|---|---|------------------------------|
| Payment Request Name *      | Payment Request #1       |    |          |   |   |                              |
| Date Created *              | 5/11/2022                |    |          |   |   |                              |
| Related Reporting Period(s) | Select reporting periods |    |          |   |   | This selects all 'Reviewed'  |
| Expenses From               | 4/1/2022                 | То | 5/6/2022 | i | - | the range. If an expense has |
| Payment Type                | Reimbursement 🗸          |    |          |   |   | not be included.             |
| Payment Request Status      | Not Submitted            |    |          |   |   |                              |

- Payment Request Name: "Payment Request [#]".
  - If there have been 3 APPROVED previous payment requests, current request is #4.
  - On the Award, navigate to Post-Award tab > Cash Flow > Payment Requests to see any previously created and *APPROVED* Payment Requests.
- **Date Created:** Today's date (date you are requesting payment)
- Related Reporting Period(s): Will always be blank. You will select expenses using the date range.
- **Payment Type:** Reimbursement
- **Expenses From**: Select the date range that includes all your 'Reviewed' expenses. Note that if an expense in the date range has already been submitted, it will not be included.
- You can click the green **Remaining Grant Balance** field in the Financial Detail section to verify your **Grant Balances** before submitting. Hover over the info icon to read the descriptions. These amounts include all categories but run the 'Grant Budget Variance Report' to make sure you are within your category amounts.

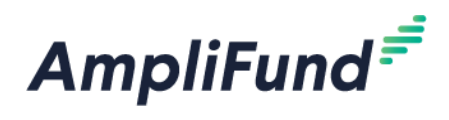

| Totals |                   |            |
|--------|-------------------|------------|
|        | Net Total         | \$2,250.00 |
|        | Requested Amount* | \$2,250,00 |

|                         |             | 4     |
|-------------------------|-------------|-------|
| Remaining Grant Balance | \$10,000.00 | Click |

#### Costs

Auto populates grant funds from 'Reviewed' expenses within the selected date range.

Cost

23. Do not adjust these amounts or add additional categories <u>Adjusted Payment Requests will be rejected if</u> <u>they don't match expenses.</u>

| s |                      |                          |
|---|----------------------|--------------------------|
|   | Employee Wages       | \$1,700.00 🖋             |
|   | Materials & Supplies | \$2,400.00 🖋             |
|   | Additional Expenses  | Select budget categories |
|   | Net Costs            | \$4,100.00               |

#### Contributions

Auto populates match from 'Reviewed' expenses within the selected date range.

24. Verify there is not an Adjusted Match Contribution field. <u>Adjusted Payment Requests will be rejected if</u> <u>they don't match expenses.</u>

#### Adjustments

25. Verify that there is not an Adjusted Match Contribution or Adjusted (Category Name) field in the Financial Detail section. The adjustment field appears if you click on the edit pencil next to the Cost category amount or the Contributions Match field.

#### Example

If you accidentally click here the edit pencil.

| Contributions                                                 |          |          |  |
|---------------------------------------------------------------|----------|----------|--|
| Match Contr                                                   | ibution  | \$280.0  |  |
| Net Contr                                                     | ibution  | \$280.00 |  |
| The adjusted field will appear. To remove it, click the greer | n trashc | an.      |  |
| Contributions                                                 |          |          |  |
| Match Contribution                                            | \$280.00 | 1        |  |
| Adjusted Match Contribution                                   | \$0.00   |          |  |
| Net Contribution                                              | \$0.00   |          |  |
|                                                               |          |          |  |

If 0 is entered, it means that the Match is \$0, not none, and will adjust the Net Contribution.

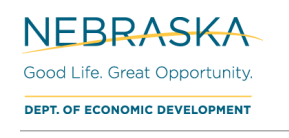

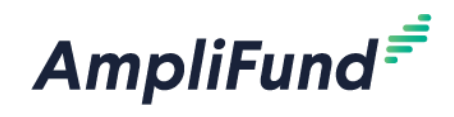

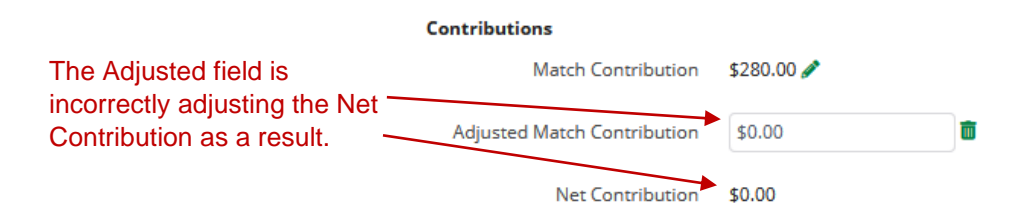

**NOTE:** This has the same affect to Net Costs if the adjusted field is entered on Cost Categories.

Totals

- 26. **Net Total** = Net Costs Net Contributions
- 27. **Requested Amount:** Enter the 'Net Total' amount (Verify Net Costs and Net Contribution amounts are correct).

#### Additional Information

- 28. Comments: Optional.
- 29. **Upload File(s):** Attach your signed completed '**Request for Funds**' form here, use the file name: Grantee\_Contract #\_Description (example: Columbus\_20PW001\_Request for Funds\_2). It must be signed in blue ink. For instructions about how to run the report on AmpliFund, see the <u>How to Complete</u> <u>Request for Funds Report</u> section above.

#### Editing Expenses

If you find that your 'Cost' section is incorrect, you have a mistake in your expenses. To fix that, do NOT click 'Create'. Leave the Payment Request page and go to your expense grid. Edit the expense and then create a NEW Payment Request.

## Submit the Reimbursement Request

30. Click Submit if you are done. Click Create if you want to submit later.

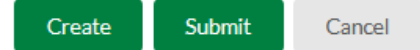

**NOTE:** This will create an automatic email to DED that you have submitted this Payment Request.

# Complete 'Payment Request – Source Documentation Tracker' Form (Not Applicable to All Payment Requests)

If you did not have Proof of Payment when you requested grant monies, you should have selected **No** on 'Do you have proof of payment for this expense' expense's Custom tab. After receiving the grant monies from the State, you still need to provide the proof of payment to DED. This will be done by completing the custom form, 'Payment Request – Source Documentation Tracker'.

**Expense Payment Detail** 

Do you have proof of payment for OYes this expense?\* ONO

**NOTE:** Complete <u>1 form per payment request</u> that did not have complete Proof of Payment (selected 'No'). Do not create more than one form per payment request. If the form needs to be edited, edit the already created form. Do not create duplicate forms for the same payment request.

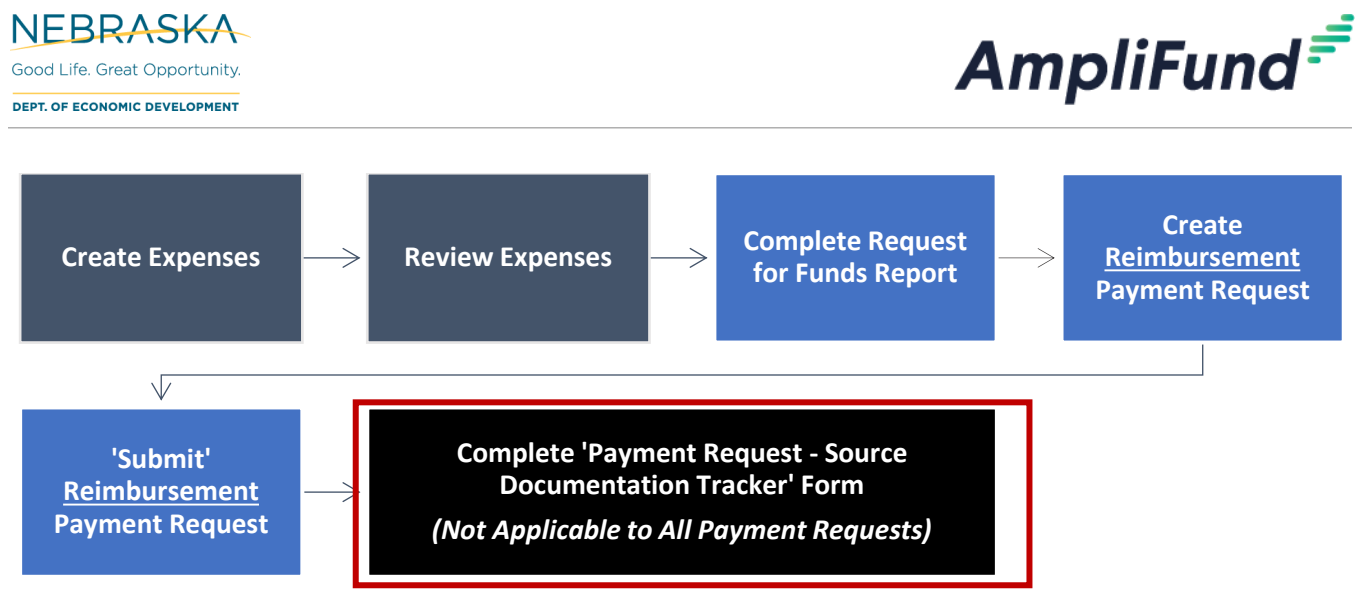

31. Custom (top navigation) > Payment Request > Payment Request - Source Documentation Tracker

| CONTRACTOR OF CONTRACTOR OF CO | Custom 👻          |                                                |
|----------------------------------------------------------------------------------------------------|-------------------|------------------------------------------------|
| ļ                                                                                                    | Payment Request 🕨 | Payment Request - Source Documentation Tracker |

32. Click the + icon in the top right.

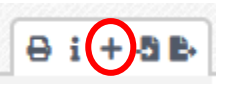

33. Complete the form and click the Create button on the bottom right.

# **Uploading Documentation**

## **Uploading Professional Service Agreements**

If you are submitting a payment request for an award, that has associated invoices tied to a professional service agreement, you will need to upload the applicable professional service agreements to the folder called "Professional Service Agreements" within the "Public" Folder, under the "Recipient Upload" Folder.

34. Navigate to your award: AmpliFund home screen > Grant Management > Grants > [Click the link to your Grant] > Tools > **Documents** 

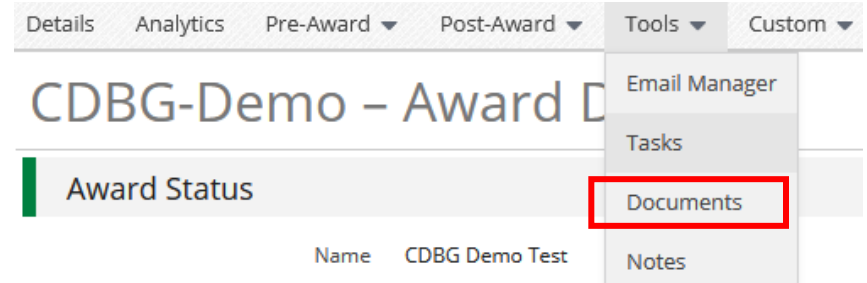

35. Click on Public > Recipient Upload > Professional Service Agreements

**NOTE:** If you have Professional Service Agreements for more than one vendor, please create a folder for each vendor.

36. Click the create folder icon in the upper right-hand corner

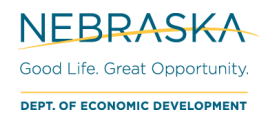

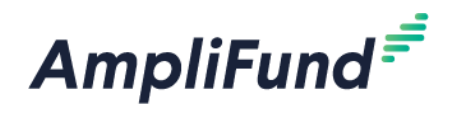

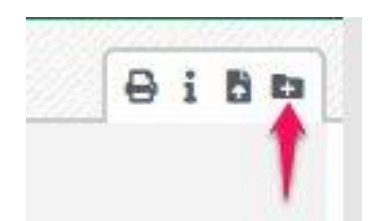

37. **Type** in a name for the folder and click **Create.** The folder should have the name of the type of professional service agreement (e.g., General Administration, Housing Management, Construction Management, Lead Based Paint).

#### **Create Document Folder**

| Name* |  |        |        |
|-------|--|--------|--------|
|       |  | Create | Cancel |

- 38. Once your folder is created, open it.
- 39. Click on the **Upload Documents icon**

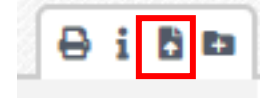

- 40. Click Choose files(s)
- 41. Select professional service agreement documents and click **Open**.
- 42. Click Upload.

| Upload Documents |                |        |        |
|------------------|----------------|--------|--------|
| Upload File(s)*  | Choose file(s) |        |        |
|                  |                | Upload | Cancel |